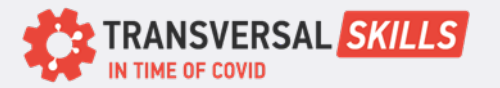

## CARD 2

# Googel Meet Join a Video Meeting

1

#### Join from a Google Calendar event

- 1. In Google Calendar, click the event you want to join.
- 2. Click Join with Google Meet.
- 3. In the window that opens, click Join Now.

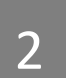

3

### Join with a meeting link URL

Sometimes there isn't enough time to schedule a meeting and book a room. With Meet, you can join an impromptu video meeting by clicking the meeting link URL sent to you in a text or email.

- 1. Click the meeting link sent to you in a chat message or email.
- 2. Follow the onscreen prompts to join the meeting.
- 3.

Tip: Only participants on the calendar invite can enter without an explicit request to join meetings. Participants not on the calendar invite must request to join a meeting by "knocking", which must be accepted by the meeting organizer.

#### Other ways to join meetings

You can also join a meeting from Gmail, from your phone, using a third-party video conferencing system, and in many other ways.

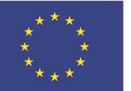

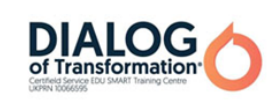

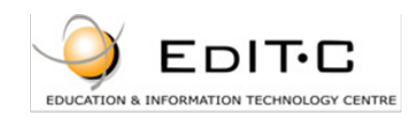

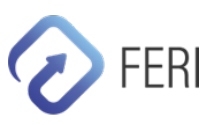